# Applications WebASH-GDS « Evaluation » et « Suivi » PREMIERS PAS

## Qui peut utiliser les applications ?

- Pour travailler avec l'ensemble des applications :
  - tous les établissements (collèges, lycées, EREA, IME, CAE,...) :
    - l'application « Evaluation des élèves » est utilisable par tous les établissements pour les protocoles d'évaluations 6<sup>ème</sup> EGPA et 4<sup>ème</sup> EGPA de l'académie de Lille téléchargeables en page d'accueil dans « Documentation »,
    - les applications « Suivi des élèves » et « Compétences et parcours de formation » sont utilisables par tous les établissements, mais certains éléments concernant l'orientation sont conçus pour l'académie de Lille.
- Pour analyser les résultats globaux et anonymés aux évaluations 6<sup>ème</sup> EGPA et 4<sup>ème</sup> EGPA (protocoles de l'académie de Lille) :
  - toutes les circonscriptions ASH,
  - tous les départements,
  - toutes les académies.

## Comment s'inscrire ?

- Entrez sur le site **www.plen.fr/webASH**.
- Cliquez sur « Demande d'inscription » dans l'espace « ADMINISTRATIONS ».
- Renseignez le formulaire (informations nécessaires : une adresse mel académique, le rne pour les établissements).
- Un message vous est envoyé. Confirmez la demande d'inscription en cliquant sur le lien contenu dans ce message.
- Après vérification de l'authenticité de la demande, un message vous est envoyé avec vos éléments de connexion (identifiants et mots de passe).

#### Comment paramétrer les applications pour un établissement ?

- En mode « *Directeur* » :
  - enregistrez les professeurs dans « Professeurs » (imprimez leurs identifiants et mots de passe) ;
  - importez les classes et les élèves à partir de SIECLE (suivez les instructions du document téléchargeable dans « Import/Export SIECLE-LPC ») ou enregistrez les classes et les élèves un par un ;
  - pour l'application « Suivi des élèves » :
    - dans « *Etablissements* », complétez les informations et importez le logo de l'établissement (nom du fichier : logo.jpg),
    - dans « *Classes : Enseignements* », définissez le professeur de référence et les professeurs qui interviennent dans chaque classe.

# Comment utiliser les applications (pour les établissements) ?

- En mode « *Professeur* » (accessible aussi par le directeur) :
  - avec l'application « Evaluation des élèves » :
    - saisissez les notes,
    - analysez des résultats des évaluations  $\boldsymbol{6}^{\grave{eme}}$  et  $\boldsymbol{4}^{\grave{eme}}$  ;
  - avec l'application « Suivi des élèves » :
    - effectuez le suivi des élèves (PIF, bilans, évaluations dans le cadre du SCCC, renseignement du LPC, rencontres avec les familles, bulletins trimestriels, stages, PDMF et orientation, post 3<sup>ème</sup>...).

# Comment changer l'administrateur d'un établissement (directeur), d'une inspection ?

- Cliquez sur « Changement d'administrateur » dans l'espace « ADMINISTRATION ».
- Modifiez les informations.
- Un message est envoyé au nouvel administrateur avec ses éléments de connexion (identifiant et mots de passe).

Des guides d'utilisation des applications sont téléchargeables en page d'accueil dans « Guides ».

En bas de la page d'accueil, « **Contact** - **Aide** » permet d'envoyer un message à l'administrateur de l'ensemble des applications (*Patrick LENGLET*).